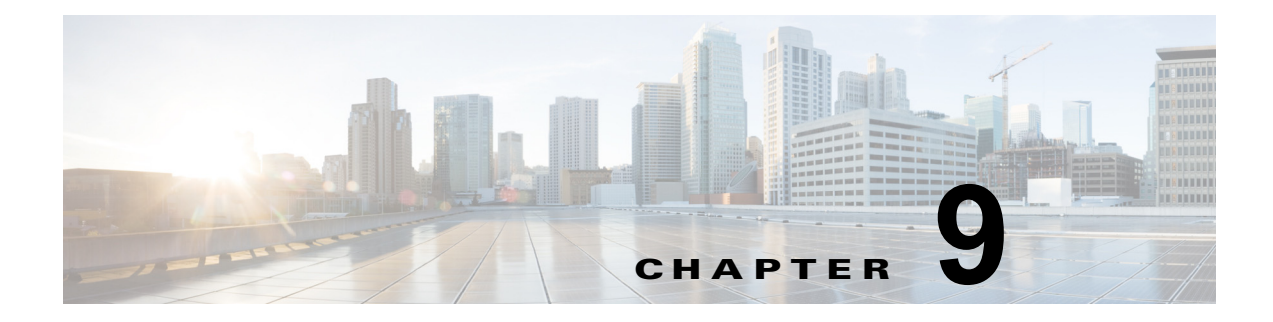

## ログの表示

UCS-SCU のログ機能を使用してサーバログを調査し、修正処理を実施できます。UCS-SCU は、次の 種類のログを提供します。

- 「System Logs」 (P.9-1)
- 「System Event Log」 (P.9-1)

## **System Logs**

システム ログ ファイルには、オペレーティング システム コンポーネントによって記録されたイベント が表示されます。これらのイベントは、多くの場合、オペレーティング システム自体によって事前に 決定されています。システム ログ ファイルは、デバイスの変更、デバイス ドライバ、システム変更、 イベント、操作などに関する情報を表示します。

システムログを表示するには、次の手順を実行します。

- **ステップ1** 左側のナビゲーションペインで [Logs] をクリックします。
- ステップ 2 [System Logs] をクリックします。
- ステップ3 フィルタ ドロップダウン リストからフィルタを選択します。
- **ステップ 4** [Go] をクリックします。

システム ログが表示されます。

## System Event Log

システム イベント ログ ファイルには、サーバによって記録されたイベントが表示されます。 システム イベント ログを表示するには、次の手順を実行します。

- **ステップ1** 左側のナビゲーション ペインで [Logs] をクリックします。
- **ステップ 2** [System Event Log] をクリックします。
- **ステップ3** ドロップダウン リストから、[Description] または [Severity] フィルタを選択します。
  - [Description] フィルタを選択して [Go] をクリックすると、説明と重大度を含むすべてのシステム イベント ログが表示されます。

- [Severity] フィルタを選択した場合は、2番目のドロップダウン リストから重大度のタイプを選択 し、[Go] をクリックできます。指定された重大度のタイプのログを示すリストが表示されます。
- 適用したフィルタをクリアするには、[Clear Filter] をクリックします。